## Current Psychotropic Medication Authorizations (PMAs) attached to CWS/CMS cases

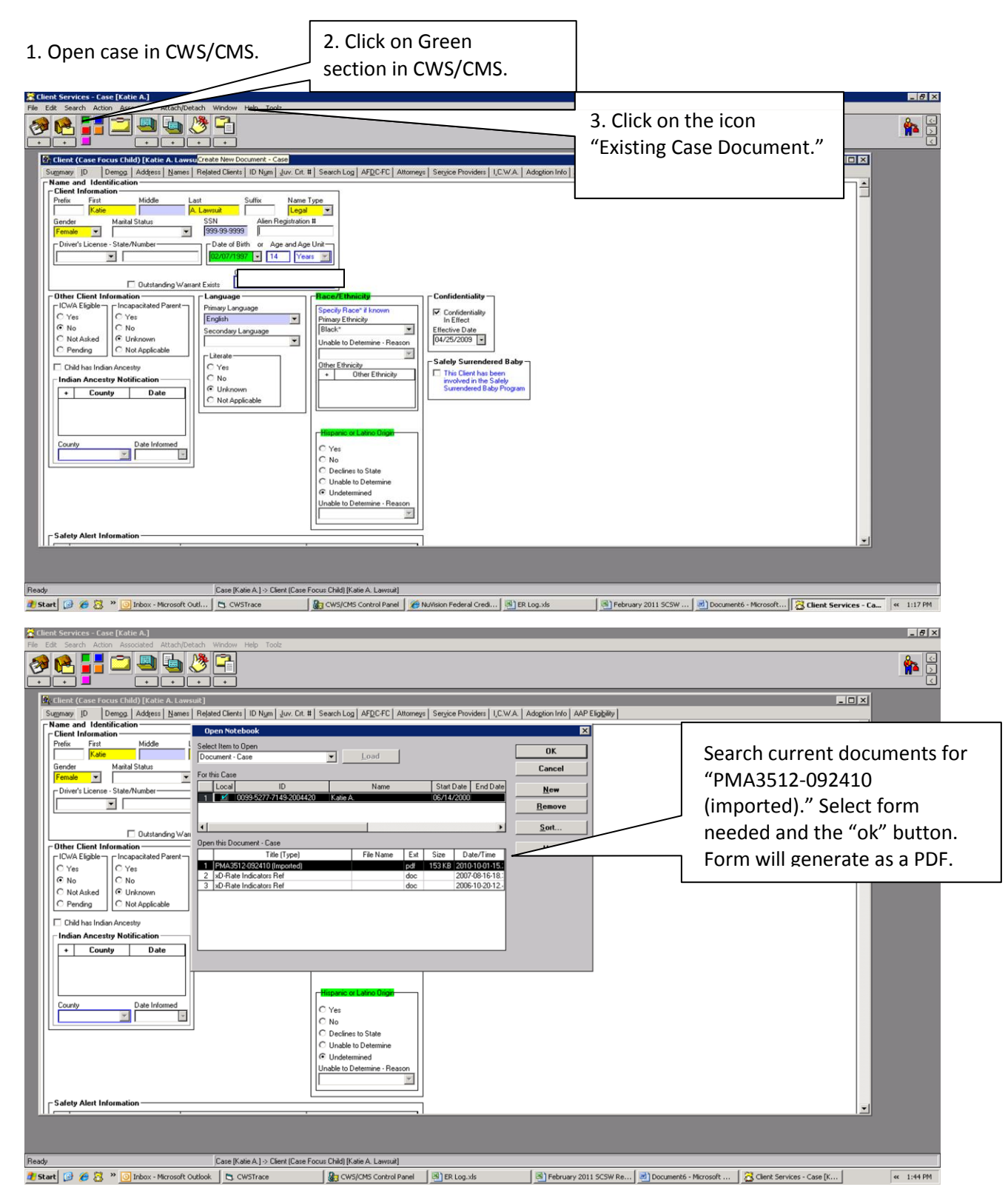